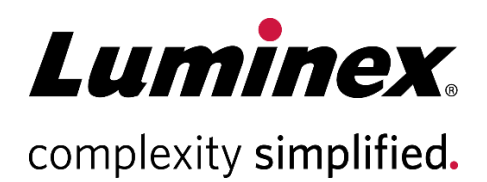

| $xMAPINIEIIEEX^{\otimes} 2.1$ Software |         |
|----------------------------------------|---------|
|                                        |         |
| Installation Guida                     |         |
| Installation Guide                     | • • • • |
|                                        |         |
|                                        | •••     |

Technical Support Telephone: 512-381-4397 North America Toll Free: 1-877-785-2323 International Toll Free: + 800-2939-4959 Email: support@luminexcorp.com www.luminexcorp.com

> Luminex Corporation 12212 Technology Blvd. Austin, Texas 78727 U.S.A.

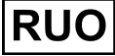

For Research Use Only. Not for use in diagnostic procedures.

89-00002-00-829 Rev. B 06/2024

# Table of Contents

| Overview                                   | 1 |
|--------------------------------------------|---|
| Preparation                                | 1 |
| Materials Needed                           | 2 |
| Verifying Backup Media Properties          | 2 |
| Formatting Backup Media                    | 3 |
| Obtaining the Software                     | 3 |
| Performing a System Backup                 | 4 |
| Installing the Software Upgrade            | 4 |
| Confirming the Software Upgrade            | 5 |
| Exporting a Support Package                | 6 |
| Sending Files to Luminex Technical Support | 6 |
| Luminex Technical Support                  | 7 |

#### Overview

The xMAP INTELLIFLEX<sup>®</sup> v2.1 software introduces several new features to improve the user experience. For a complete list of changes, visit *https://diasorin.com/INTELLIFLEX/Changes*. In total, the installation process takes approximately 1 hour and 15 minutes to 3 hours to complete and can be performed without the onsite assistance of Luminex Field Service.

The overall process for installing the xMAP INTELLIFLEX v2.1 software includes:

| Step                                                    | Hands on Time | System Run Time    |
|---------------------------------------------------------|---------------|--------------------|
| 1. Perform a V2.0 data backup                           | 5 min         | 10 min - 1 hr      |
| 2. Obtain the software                                  | 15 min        | 0 min              |
| 3. Install the software                                 | 3 min         | 10 min             |
| 4. Perform a Laser Warm Up and Calibration/Verification | 5 min         | 45 min             |
| 5. Perform a V2.1 data backup                           | 5 min         | 10 min - 1 hr      |
| Total                                                   | ~35 min       | ~1hr 15min to 3hrs |

#### Preparation

Before performing the xMAP INTELLIFLEX® software upgrade, complete the following:

• Verify that the xMAP INTELLIFLEX Software version 2.0 is installed on the target instrument; this information may be obtained from the **SETTINGS > ABOUT** page.

**NOTE:** Upgrading the software from the xMAP INTELLIFLEX software v1.1 to the xMAP INTELLIFLEX software v2.1 is not supported.

- Ensure that the instrument is calibrated.
- Perform a system backup.
  - Restoring from backup is the only way to revert to a prior version of the software. Therefore, it is highly recommended to back up the system before performing the upgrade. The procedure to back up the system may be found in the *xMAP INTELLIFLEX System Administrators Guide* and is reproduced below, see *Error! Reference source not found.*. Please consult your IT A dministrator before proceeding.
- Prior to installing the xMAP INTELLIFLEX v2.1 software, consult your IT Administrator about any
  additional software installed on the xMAP INTELLIFLEX System that might interfere with the xMAP
  INTELLIFLEX v2.1 software installation.

## **Materials Needed**

- Administrator sign in credentials
- Medium (USB flash drive, external SSD, or network drive) for data backup storage. Backup size will vary based on system usage. The total system hard drive is 512GB, but less storage space may be needed. View the used space on the instrument C: drive to approximate the capacity required to perform the backup. See Verifying Backup Media Properties.

**NOTE:** The backup medium (USB, external SSD, or network drive) must be formatted as NTFS. See *Verifying Backup Media Properties*.

• USB flash drive with a minimum of 1GB of available space for the xMAP INTELLIFLEX® software v2.1.

## Verifying Backup Media Properties

The xMAP INTELLIFLEX® System includes a custom integrated computer running Microsoft® Windows®. Microsoft® Windows® supports three different file systems (NTFS, FAT32, and exFAT) but currently uses NTFS as its primary file system. Therefore, the backup medium (USB flash drive, external SSD, or network drive) used to store the xMAP INTELLIFLEX System backup data must be formatted as NTFS. Confirm that the backup medium is formatted as NTFS before performing a system backup.

Additionally, there must be a sufficient amount of free space available on the backup medium to store the system backup. The amount of free space must be greater than the amount of used space on the instrument C: drive. Confirm that there is a sufficient amount of free space available on the backup medium before performing a system backup.

System Administrators may use the xMAP INTELLIFLEX Instrument to verify that a USB or external SSD is formatted as NTFS and contains a sufficient amount of free space. If the backup medium is not formatted as NTFS, refer to *Formatting Backup Media* or replace the backup medium with a USB, external SSD, or network drive that is formatted as NTFS. If the backup medium does not have enough free space available, replace the backup medium with a USB, external SSD, or network drive that has a sufficient amount of free space.

NOTE: Consult your IT Administrator for assistance verifying or formatting a network drive.

To identify the properties of a USB or external SSD:

- 1. Connect the USB or external SSD to the xMAP INTELLIFLEX Instrument.
- 2. Sign in to the xMAP INTELLIFLEX System as an Administrator.
- 3. Select = in the upper left-hand corner of the screen and select = to switch to Windows<sup>®</sup>.
- 4. Open File Explorer > INTELLIFLEX.
- 5. Locate Windows (C:) on the list of devices and drives.
- 6. Right Windows (C:) and select Properties. The Windows (C:) Properties dialog displays.
  - a. Locate the **Used space** line to check the amount of used space on the instrument C: drive.
  - b. Select OK.
- 7. Locate the USB or external SSD on the list of devices and drives.
- 8. Right click the USB or external SSD and select **Properties**. A dialog showing the device properties displays.
  - a. Locate the File System line and confirm that the file system is NTFS.
  - b. Locate the Free space line and confirm that there is a sufficient amount of storage available. The

free space available must be greater than the amount of used space on the instrument C: drive.

c. Select OK.

## Formatting Backup Media

The backup medium (USB flash drive, external SSD, or network drive) used to store the xMAP INTELLIFLEX<sup>®</sup> System backup data must be formatted as NTFS. See *Verifying Backup Media Properties* for additional information about file systems. System Administrators may use the xMAP INTELLIFLEX Instrument to format the USB or external SSD as NTFS.

**NOTE:** Consult your IT Administrator for assistance verifying or formatting a network drive.

**NOTE:** Formatting the USB or external SSD will erase **ALL** data stored on the USB or external SSD. Before formatting a USB or external SSD, save all data on the drive to a different location, if necessary.

To format a USB or external SSD:

- 1. Connect the USB or external SSD to the xMAP INTELLIFLEX Instrument.
- 2. Sign in to the xMAP INTELLIFLEX System as an Administrator.
- 3. Select  $\equiv$  in the upper left-hand corner of the screen and select  $\bigcirc$  to switch to Windows<sup>®</sup>.
- 4. Open File Explorer > INTELLIFLEX.
- 5. Locate the USB or external SSD on the list of devices and drives.
- 6. Right click the USB or external SSD and select **Format...** The **Format** dialog displays.
  - a. From the File system drop down menu, select NTFS.
  - b. Under Format options, select the check box next to Quick Format.
  - c. Select Start.
    - i. A warning message displays stating that formatting the drive will erase all data on the drive. Confirm that you have saved all data on the USB or external SSD to a different location, if necessary.
    - ii. Select **OK**, then wait for the formatting process to complete. Once the process is complete, a message displays stating that the formatting was completed successfully.
- 7. Select OK to close the Format dialog.
- 8. Right click the USB or external SSD and select **Eject** to safely eject the USB or external SSD from the xMAP INTELLIFLEX Instrument.

#### Obtaining the Software

You can access the software in the download package through the web link provided by *Luminex Technical Support*. Alternatively, you may use the Luminex USB provided by *Luminex Technical Support*. The provided USB contains the necessary software from the download package.

If you are using the web link to perform the software installation, access the web link and transfer the **IntelliflexBundle.exe** file to a USB flash drive with at least 1GB of available space. Do not change the file name. The .exe file must be saved in the root directory of the USB, not in a folder. If the file is saved to a folder on the USB, the xMAP INTELLIFLEX<sup>®</sup> System will not recognize the file.

NOTE: The root directory is the top-level directory on a USB. The root directory is the location on the USB that is

visible prior to selecting a folder. See *Figure 1* below.

#### Figure 1. Example of USB with IntelliflexBundle.exe

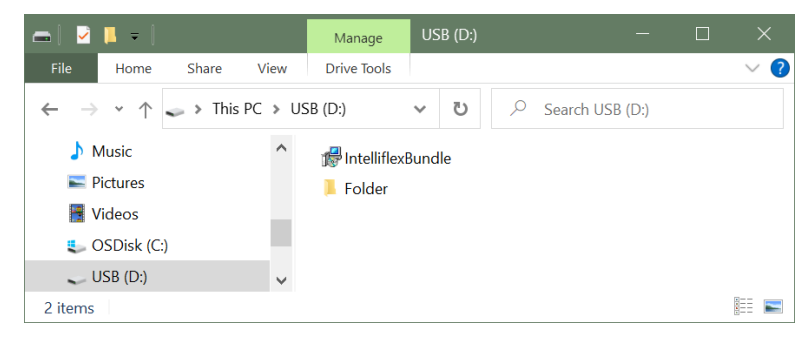

#### Performing a System Backup

This procedure is intended to be performed by a System Administrator. Please consult your System Administrator prior to proceeding.

The backup process may take 10 minutes to an hour, depending on the amount of data stored on the system and the type of drive used.

To back up the xMAP INTELLIFLEX® System:

1. Connect the USB or external SSD to the xMAP INTELLIFLEX Instrument, if necessary.

NOTE: The USB or external SSD must be in NTFS format. Refer to Verifying Backup Media Properties .

- 2. Sign in to the xMAP INTELLIFLEX System as an Administrator.
- 3. Select  $\equiv$  in the upper left-hand corner of the screen and navigate to **SETTINGS** > **ABOUT**.
- 4. Select Create Windows Backup Image.
- 5. Select the appropriate USB, external SSD, or network drive and the desired folder for the backup.
- 6. Press Select to start the backup process. A message displays indicating the backup is in progress.
  - a. Select Yes in the User Account Control request, if necessary.

**NOTE:** The backup process runs in the command window. Closing the command window prematurely will show the INTELLIFLEX notification error: *Failed to create windows backup image, error code: -* 1073741510. However, the backup process is still running and visible in task manager.

A message is recorded in the Notification center when the backup is complete.

#### Installing the Software Upgrade

Only System Administrators can perform software updates.

**NOTE:** If your laboratory does not permit the use of USB flash drives in the laboratory, contact *Luminex Technical Support* for an alternative method to perform the upgrade.

To install the software upgrade:

1. Confirm the system is in idle state, is not currently running any maintenance or plates, and is not in an error state.

- a. To confirm the system is not in an error state:
  - i. Select the white arrow on the lower right side of the screen to expand the **System Dashboard**.
  - ii. Confirm the central icon is not red. If the central icon is red, as shown in *Figure 2,* contact *Luminex Technical Support* for further assistance.

**NOTE:** A red central icon indicates the system is in an error state. Proceeding with installation while the system is in an error state will render the xMAP INTELLIFLEX System inoperable.

#### Figure 2. Example of Red Central Icon

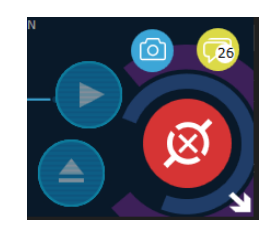

- 2. Connect the USB containing IntelliflexBundle.exe to the USB port on the target instrument.
- 3. Sign in to the xMAP INTELLIFLEX System with an Administrator account.
- 4. Select  $\equiv$  in the upper left-hand corner of the screen and navigate to **SETTINGS** > **ABOUT**.
- 5. Select the Luminex Software Update button once.
  - a. Select Yes in the User Account Control dialog, if necessary.
  - b. The update location is automatically detected and a banner is displayed indicating that installation is in progress and the instrument will restart when complete.

**NOTE:** Do not interact with the xMAP INTELLIFLEX Instrument while the update is running to prevent the update from prematurely stopping. If the update does not complete in 20 minutes, contact *Luminex Technical Support* for further assistance.

- 6. After the instrument restarts, sign in to the xMAP INTELLIFLEX System with an Administrator account.
  - a. Review and accept the End-User License Agreement.
  - b. Navigate to SETTINGS > ABOUT and verify the software version appears as 2.1.

#### Confirming the Software Upgrade

After completing the update:

- Check the default acquisition settings by navigating to PLATE CONFIGURATION > ACQUISITION. If the RUN option for the CLEAN ROUTINE is enabled and the REPEAT EVERY field contains a value of zero, two options are available:
  - a. If no intra-well routine is needed, disable the RUN option.

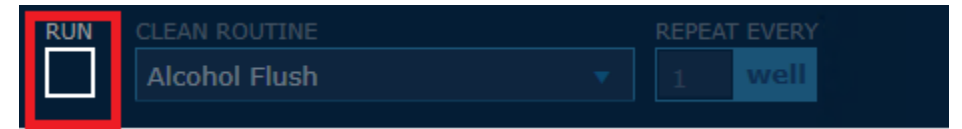

b. If the intra-well routine capability is needed, enter a valid **REPEAT EVERY** value greater than or equal to 1, for example:

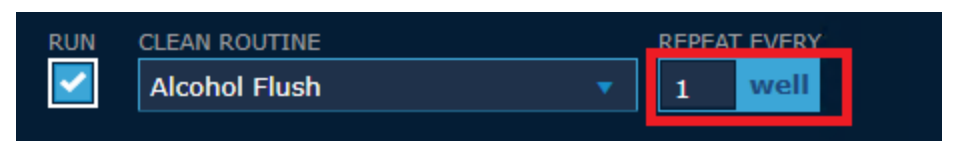

- 2. Perform Calibration and Verification. Refer to Chapter 4 in the xMAP INTELLIFLEX 2.1 User Manual.
- 3. Export a support zip and send it to Luminex Technical Support to confirm the upgrade was completed successfully. Refer to Exporting a Support Package and Sending Files to Luminex Technical Support.
- 4. After confirming the upgrade completed successfully, restart the instrument.
- 5. Back up the system. Refer to Performing a System Backup Error! Reference source not found.

## **Exporting a Support Package**

Support packages contain system information, which *Luminex Technical Support* uses to confirm the upgrade completed successfully. The SUPPORT ZIP page creates a support package (support zip) you can save locally, save to a USB, or email to *Luminex Technical Support*.

- 1. Connect a USB to the USB port on the front of the instrument, if necessary.
- 2. Select = in the upper left-hand corner of the screen and navigate to SETTINGS > SUPPORT ZIP.
- 3. Under **Export to**, select the check box next to **Local Folder**, **USB Drive**, or **Email to support team** to specify how you want to export the support package.
  - a. Under Add a Note Describing the Issue, include any additional information.
- 4. Select EXPORT.
- 5. Review the location of the exported zipped log files in the Results dialog box.
- 6. Select CLOSE.

#### Sending Files to Luminex Technical Support

To send a support package (support zip) to Luminex Technical Support:

- 1. If needed, transfer the support zip to your computer.
- 2. Open the internet browser on your computer and navigate to *bft.luminexcorp.com* to access the **Luminex Big File Transfer** web page.
- 3. Enter your name in the Your Name field.
- 4. Enter your email in the **Your E-mail** field.
- 5. Enter support @luminexcorp.com in the E-mail To field.
- 6. Select Add Files and navigate to support zip's saved location.
- 7. Select the support zip, then select **Open**.
- 8. Select Upload All.

# Luminex Technical Support

Contact Luminex Technical Support by telephone in the U.S. and Canada by calling: 1-877-785-2323 Contact outside the U.S. and Canada by calling: +1 512-381-4397 International: + 800-2939-4959 Fax: 512-219-5114 Email: <u>support@luminexcorp.com</u>.

Additional information is available on the Luminex website. Search on the desired topic, navigate through menus. Also, review the website's FAQ section. Enter *http://www.luminexcorp.com* in your browser's address field.

This manual can be updated periodically. To ensure that you have a current version, contact Technical Support.

© 2021-2024 Luminex Corporation. All rights reserved. No part of this publication may be reproduced, transmitted, transcribed, or translated into any language or computer language, in any form or by any means without prior express, written consent of Luminex Corporation.

Luminex Corporation (Luminex) reserves the right to modify its products and services at any time. This guide is subject to change without notice. Although prepared to ensure accuracy, Luminex assumes no liability for errors or omissions, or for any damages resulting from the application or use of this information.

Luminex, xMAP, xMAP INTELLIFLEX and MicroPlex are trademarks of Luminex Corporation, registered in the U.S. and other countries. 200 is a trademark of Luminex Corporation.

All other trademarks are trademarks of their respective owners.

This product, or use thereof, is covered, in whole or in part, or made by processes covered by one or more patents: *www.luminexcorp.com/patents*.